## How to Print Card Fueling Invoice

 Generate customer invoice data. Click here to see how to generate invoice data. Once invoice data is generated, it will be displayed on **Invoices** tab like below.

| Invoice                                                                | —            |              | x          |
|------------------------------------------------------------------------|--------------|--------------|------------|
| Run Reload Print - Email - Update AR History Close                     |              |              |            |
| Parameters Invoices Errors                                             |              |              |            |
| ☑ Select All □ Clear All ☑ Email 🛱 Print Export • 🔠 View • Filter (F3) |              |              | K N<br>K N |
| Customer Number A Customer Name Status                                 | Email        | Customer Act | ive        |
| Ready Ready                                                            | $\checkmark$ | $\checkmark$ |            |
|                                                                        |              |              |            |
|                                                                        |              |              |            |
|                                                                        |              |              |            |
|                                                                        |              |              |            |
|                                                                        |              |              |            |
|                                                                        |              |              |            |
|                                                                        |              |              |            |
|                                                                        |              |              |            |
|                                                                        |              |              |            |
|                                                                        |              |              |            |
| ? 🔘 🖓 2.94s [ Edited                                                   |              |              | esh        |

 To print specific customer invoices, select the Customer and click Print button from the grid. Report Viewer screen will open and invoices that match the requirement will be displayed.

| Archive Close                 |                                                                                                    |
|-------------------------------|----------------------------------------------------------------------------------------------------|
| A G G K 4 Page 1 * of 2 > X 🗄 | R Pdf *                                                                                                    |
| i                             | Invoice<br>more Care (Seriesca)                                                                                                    |
|                               | Bu Te:                                                                                                    |
|                               | Developed Counting                                                                                                    |
|                               | Department: Urknown - Usknown refer                                                                                                    |
| 5                             | Detri         Detri         Mode         Conf.         Product         202         Pres         Telled 1           Metel/Interaction         66491136         61010         10         100400         5121         Add. Add         Add. Add         Add. Add         5121         Add. Add         Add. Add         Add. Add         Add. Add                                                                                                    |
|                               | Fuel CPNe: Total Milesc: 0 Arg. MPG: 0.00 # Transc: 1 15.000 20.24<br>Insufficient/innecrate data to calculate MPG                                                                                                    |
|                               | Unknown Total: 20.24                                                                                                    |
| 8                             | Control         Operative         Net         Visit         SET         Sector           1500000         15000         0.23.4         0.00         0.09         0.02.14           Tealer         15000         20.24         0.00         0.09         20.24                                                                                                    |
| G                             | State         Product         Genesative           D/D-0.2 Optio         Description         2512         Genesative           D/D-0.2 Option         25.0 Q         25.2 4         6.80         0.00         0.80         20.2 4                                                                                                    |
|                               | Tentin Isso         22.24         6.09         6.09         6.09         22.34           Monthmenon         Tenting         Minimized         Contained         Contained <thcontain< th="">         Contained         <thconta< th=""></thconta<></thcontain<> |
| ? 🗘 🖓   Ready                 | Go to Settings to activate Windows<br>Go to Settings to activat@Meedew                                                                                                    |

- To print all customer invoices, click Print All > All. Report Viewer screen will open and invoices that match the requirement will be displayed.
- To print invoices for those customer with existing email address, click Print All > Emails Only. Report Viewer screen will open and invoices that match the requirement will be displayed.
- To print invoices for those customer without existing email address, click Print All > Exclude Emails. Report Viewer screen will open and invoices that match the requirement will be displayed.

6. On Report Viewer screen, click Print icons ( for printing current page and for all pages) to produce a hard copy of customer invoices. Click Save icons ( for exporting the current page and for all pages) to save a copy to your computer.
 To select type of copy, select on the drop down (marked ).

| Report Viewer - Invoice Report By Customer Number |                                                                                                    |                                    |
|---------------------------------------------------|----------------------------------------------------------------------------------------------------|------------------------------------|
| Archive Close                                     |                                                                                                    |                                    |
| A1 B B3 H 4 Page 1 * of 2 > H                     | B B Pdf *                                                                                                    |                                    |
| 00                                                | Invoice<br>Reserve date of contractor                                                                                                    |                                    |
|                                                   | DB To:                                                                                                    |                                    |
|                                                   | Department: Unknown - Unknown - reft                                                                                                    |                                    |
|                                                   | Weinter         Date         Other         Max         Find         Total 1           Maxellancescu         16/04 130         0         00.00         D20-42X15         15/04         1.340400         352.4           ABC_ABC                                                                                                    |                                    |
|                                                   | Feet CPM         Total Miles:         Avg.MPGi         0.00         #Tanes:         1         15.000         20.24           Unknown Total:         20.24                                                                                                    |                                    |
|                                                   | Carat         Downitize         Team / Status         Statu         Status         Status <th< td=""><td></td></th<> |                                    |
|                                                   | Using Product         Gaussing         Met         FT         SET         Local         SST         Groups           DDD x4 Dyed Deat (own         15500         28.24         8.00         6.00         6.00         8.02         20.2           mMur         15500         28.24         8.00         6.00         6.00         8.00         20.2                                                                                                    |                                    |
|                                                   | Nome         Loss         cut of the presence         Loss         Loss <thloss< th="">         Loss         Loss         Loss         Loss         Loss         Loss         Loss         Loss         Loss         Loss         Loss         Loss         Loss         Loss         Loss         Loss         Loss         Loss         Loss         Loss         <thloss< th=""> <thloss< th=""> <thloss< th=""></thloss<></thloss<></thloss<></thloss<>                         | Activate Windows                   |
| I A A I Ready                                     |                                                                                                    | GO to Settings to activat Disenser |